## WEB予約サイトマニュアル(インフルエンザ予防接種) 日野病院

QRコードはこちら⇒

下記URLから登録や予約確認ができます。

https://yoyaku-syo.com/91/

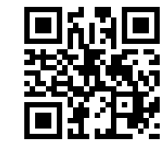

## 登録方法

| 社会医療法人頌徳会 日野病院         | 社会医療法人頌徳会 日野病院                                                                                                    | 社会医療法人頌德会 日野病院                                                         | 社会医療法人頌徳会 日野病院                                                 |
|------------------------|----------------------------------------------------------------------------------------------------|------------------------------------------------------------------------|----------------------------------------------------------------|
| コグイン                   | 受付状況                                                                                                    | メールアドレス・携帯電話番号登<br>録                                                   | 登録完了                                                           |
| 診察券番号                  | 771 99992007 株 更新<br>同意確認 (必須)                                                                                                    | ・<br>サービスを利用するにはメールアドレス・携帯電話番<br>号の登録が必要です。メールアドレス・携帯電話番号<br>を登録して下さい。 | ・<br>メールアドレス・携帯電話番号の登録が完了しました。                                 |
|                        | ****診療手約タービス利用者の個人情報の政策いについ<br>て 10(%)(5)(10(%))<br>(10(%)(5)(10(%))<br>(10(%)(10(%)(5)(5)(%)(5)(%)(5)(5)(5)(5)(5)(5)(5)(5)(5)(5)(5)(5)(5) | メールアドレス                                                                | 入力されたメールアドレス宛てに登録完了メールを送<br>信しました。<br>数分経っても登録完了メールが届かない場合は、トッ |
| ログイン                   | 業から回いたがいた3.4%0 englisticsvt. TEeとおり服がたしま<br>1.時間内<br>□同意する                                                                                                    | 携带電話番号                                                                 | ブメニューのメールアドレス確認から登録されたメー<br>ルアドレスをご確認の上、修正をお願いします。             |
| 診察券番号(診察券の患            | Web予約システムをご利用される方は、新規登録を行って下さい。                                                                                                    | 迷惑メール防止の受信許可認定(アドレス指定)<br>ドメインによる受信許可を指定されている場合は、<br>やき可え、ときに保守してなどです。 | ログイン画面へ                                                        |
| 諸番号)、生年月日を入力<br>ルログイン。 | 新規登録                                                                                                    | を許可するように設定してくたさい。<br>登録                                                |                                                                |
| 当院に初めて来院される            | ②内容確認後、同意するを                                                                                                    | ③連絡のつくメールアドレ                                                           | ④登録が完了しましたの                                                    |
| 「,もしくは、診察券番号が          | チェックし 新規登録。                                                                                                    | ス、電話番号を入力し、登                                                           | で、再度ログイン画面か                                                    |
| からない方に関しては、            |                                                                                                    | 録。                                                                     | らログインすると予約の                                                    |
| 1町物阮尹弥禄にの向い合う)せください。   |                                                                                                    |                                                                        | 登録が行えます。⇒5                                                     |
| EL:072-235-0090        |                                                                                                    |                                                                        |                                                                |
| 内線:9170)               |                                                                                                    |                                                                        |                                                                |

## 予約方法

◇登録後に予約ができます。

| <b>社会医療法人頌徳会 日野病院<br/>ログイン</b><br>診察券番号                      | 社会医療法人頌徳会 日野病院<br>トップメニュー<br>7スト 99992006 株 更新 | 社会医療法人頌徳会 日野病院           希望選択           <           <           日付参査  | 社会医療法人頃徳会 日野病院<br>時間選択<br>< </ ・マンフルエンダン 予防接種 (予防接種) WEB(フル<br>予約) 2021年11月01日(月) | 社会医療(加入)(現他会)(日子)(特)(日子)(特)(日子)(特)(日子)(特)(日子)(日子)(日子)(日子)(日子)(日子)(日子)(日子)(日子)(日子 |
|--------------------------------------------------------------|------------------------------------------------|-----------------------------------------------------------------------|-----------------------------------------------------------------------------------|----------------------------------------------------------------------------------|
| 牛年月日<br>平成 - 31 - 年 - 1月 - 1日<br>別のての末院を検討されている方は <u>こちら</u> | ・インフルエンザ<br>・予約確認/キャンセル<br>み得場却なお/が再           | 医酚 HR ,<br>1973-13-1                                                  |                                                                                   | art 1 ho 大幅 ( ) . ます.<br>次へ                                                      |
| ログイン                                                         |                                                | 社会医療法人頃徳会 日野病院<br>日付選択<br>< / (1) (1) (1) (1) (1) (1) (1) (1) (1) (1) | <b>社会医療法人類 徳会 日野病院</b><br>医師選択<br><インフルエンジン 予防度時 [予防度時]<br>2021年11月01日(月)         | <sup> </sup>                                                                     |
| )再度ログイン。                                                     | ⑥自分の名前が表示されて<br>いることを確認し、「イン<br>フルエンザ」を選択。     | $ \begin{array}{c c c c c c c c c c c c c c c c c c c $               | 14:00<br>WEBインフル予約<br><u> トップメニューへ</u>                                            | 社会医療法         徳会 日野病院           予約登録            <                                |
|                                                              |                                                | ⑦予約する日付、時間<br><u> の</u> がついている日付、B                                    | を選択し、予約登録。<br>時間のみ予約が可能。                                                          | 予約登録<br><u>トップメニューム</u>                                                          |
|                                                              |                                                |                                                                       |                                                                                   | ⑨予約の内容を確認し、1<br>しければ予約登録。                                                        |